## กลุ่มนักเรียนนักศึกษา/ผู้ปกครอง (ปกติ) <u>การเข้าใช้งานระบบ</u>

คลิกเลือก **กลุ่มนักเรียนนักศึกษา/ผู้ปกครอง** เพื่อเข้าใช้งานระบบงานทะเบียนนักเรียนนักศึกษา ของ สถานศึกษาอาชีวศึกษาภาครัฐ ดังภาพ

|                             | โลการ์ เปกติ (ปกติ) มีกลึกษา หลักสูตรระยะสั้น |
|-----------------------------|-----------------------------------------------|
| กลุ่มสิทธิ์นักเรียนนักศึกษา |                                               |
| และผูบกควอง                 | เข่าไข่งานระบบ                                |
|                             | รหัสประจำตัวนักเรียนนักศึกษา                  |
|                             | 2 เลขประจำตัวประชาชนนักเรียนนักศึกษา          |
|                             | 3 เลือกสถานศึกษา 🔹                            |
|                             | 4 เข้าสู่ระบบ                                 |
|                             |                                               |

รูปภาพที่ 239 หน้าเข้าใช้งานระบบกลุ่มนักเรียนนักศึกษา/ผู้ปกครอง

# <u>วิธีเข้าใช้งานระบบ</u> มีดัง<sup>ู</sup>้นี้

- 1. ระบุ ชื่อผู้ใช้งาน
- 2. ระบุ รหัสผ่าน
- 3. ระบุ สถานศึกษา
- คลิกที่ปุ่ม <sup>เข้าสู่ระบบ</sup> เพื่อเข้าใช้งานระบบ

#### 3.1 ระบบบริการนักเรียน Online

เป็นหน้าหลักของระบบบริการนักเรียน Online ซึ่งใช้ในการจัดการข้อมูลการเรียนของตนเองและยื่นคำร้อง ขอจบการศึกษาของนักเรียนนักศึกษาในแต่ละสถานศึกษาโดยมีการพัฒนาระบบงานเพิ่มเติมจากเดิมดังนี้

- 3.1.1 ตรวจสอบข้อมูล
  - 3.1.1.1 ตารางเรียน
  - 3.1.1.2 หัวข้อ/รายงานการสอน(Course Outline)
  - 3.1.1.3 ผลการเรียน
  - 3.1.1.4 แผนการเรียน
  - 3.1.1.5 รายชื่อนักเรียนนักศึกษาที่อยู่ชั้นเดี่ยวกัน
  - 3.1.1.6 ข้อมูลการเงิน
  - 3.1.1.7 รายวิชาที่ไม่ผ่านทั้งหมด

สามารถเข้าใช้งานได้โดยคลิกที่เมนู <u>บริการนักเรียน Online</u>

|                                       | <b>านศึกษา ศธ.02 ออนไลน์</b><br>อาชีวศึกษาภาครัฐ             |                                                        | ? 🛢 🛗                                      |               | 🕩 ออกจากระบบ |
|---------------------------------------|--------------------------------------------------------------|--------------------------------------------------------|--------------------------------------------|---------------|--------------|
| 🕋 หน้าหลัก                            | 🕷 หน้าหลัก / 🕲 ระบบบริการนักเรียนนักศึกษา                    |                                                        |                                            |               |              |
| 📥 บริการนักเรียน Online               | <b>Q</b> ตรวจสอบข้อมูล                                       |                                                        |                                            |               |              |
| Your session will expire in 29:59 min | 📼 คารางเรียน<br>🏚 รายชื่อนักเรียนนักศึกษาที่อยู่ชั้นเดียวกัน | 🥑 หัวข้อ/รายการสอน (Course Outline)<br>👼 ข้อมูลการเงิน | 📄 ผลการเรียน<br>🎒 รายวิชาที่ไม่ผ่านทั้งหมด | 📑 แผนการเรียน |              |
|                                       |                                                              |                                                        |                                            |               |              |
|                                       |                                                              |                                                        |                                            |               |              |
|                                       |                                                              |                                                        |                                            |               |              |
|                                       |                                                              |                                                        |                                            |               |              |
|                                       |                                                              |                                                        |                                            |               |              |
|                                       |                                                              |                                                        |                                            |               |              |

รูปภาพที่ 240 หน้าหลักระบบบริการนักเรียน Online

#### 3.1.1 ตรวจสอบข้อมูล

#### 3.1.1.1 ตารางเรียน

เป็นหน้าสำหรับตรวจสอบข้อมูลตารางเรียนของตัวเอง และพิมพ์ข้อมูลได้สามารถ เข้าใช้งานได้โดยคลิกที่เมนูระบบบริการนักเรียน Online >> ตารางเรียน

| ภาคเรียน * | 1/2563        |                    | ~                 |                  |                       |               |                       |                |                   |               |                |               |               |
|------------|---------------|--------------------|-------------------|------------------|-----------------------|---------------|-----------------------|----------------|-------------------|---------------|----------------|---------------|---------------|
| 2          | Q ดันหา       | <i>€</i> เริ่มใหม่ | 🔒 พิมพ์เรียน      | นักเรียนนักศึกษา | (รายบุคคล)            |               |                       |                |                   |               |                |               |               |
| เวลา       | 08:00 - 08:30 | 08:00 - 09:30      | 09:30 - 10:30     | 10:30 - 11:30    | 11:30 - 12:30         | 12:30 - 13:30 | 13:30 - 14:30         | 14:30 - 15:30  | 15:30 - 16:30     | 16:30 - 17:30 | 17:30 - 18:30  | 18:30 - 19:30 | 19:30 - 20:30 |
| วัน/คาบ    |               | 1                  | 2                 | 3                | 4                     |               | 5                     | 6              | 7                 | 8             | 9              | 10            | 11            |
| วันจันทร์  |               | 20001<br>2:        | -1002<br>33       | 20000<br>23      | 1-1203<br>37          |               | 20101<br>59.1         | 1-2007<br>śs.3 |                   | 2010:<br>59.1 | 1-2106<br>ธย.3 |               |               |
| วันอังคาร  |               |                    | 20001-1003<br>225 |                  | 20101-2111<br>รง.ชย.5 |               | 20101-2111<br>93.00.5 |                |                   |               |                |               |               |
| วันพุธ     | 6-91-181      |                    | 2010:             | 1-2004<br>św.1   |                       | ž             | 20000                 | )-2003<br>su.3 | 20000-1301<br>235 |               |                |               |               |
| นพฤหัสบดี  | กิจกรมหน้า    |                    | 2010:             | 1-2103<br>iu.2   |                       | พักตาง        |                       |                | 20100-1005<br>544 |               |                |               |               |
| วันศุกร์   |               |                    | 2010:             | l-2404<br>is.2   |                       |               | 20101-2404<br>รง.ชย.2 |                |                   |               |                |               |               |
| วันเสาร์   |               |                    |                   |                  |                       |               |                       |                |                   |               |                |               |               |
| วันอาทิตย์ |               |                    |                   |                  |                       | 1             |                       |                |                   |               |                |               |               |

รูปภาพที่ 241 หน้าข้อมูลตารางเรียน

# <u>วิธีค้นหาข้อมูลตารางเรียน</u> มีดังนี้

1) เลือก ภาคเรียน

คลิกที่ปุ่ม <sup>Q ศัมหา</sup> เพื่อค้นหาข้อมูล

<u>หมายเหตุ</u> \* ระบบจะแสดงผลจากรายวิชาหลังจากที่เจ้าหน้าที่ลงทะเบียนให้แล้ว

\* กรณีมีเครื่องหมายดอกจันสีแดง (\*) ต้องระบุหรือเลือกข้อมูลทุกซ่อง

## พิมพ์รายงานข้อมูลตารางเรียนนักเรียนนักศึกษา(รายบุคคล)

คลิกที่ปุ่ม

🖶 พิมพ์เรียนนักเรียนนักศึกษา (รายบุคคล)

เพื่อพิมพ์รายงานข้อมูลตารางเรียนนักเรียนนักศึกษา(รายบุคคล)

|              | 340103144770778.   |                  | รหัส              | วิชา               |             | ชื่อร                   | ายวิชา           |                       | ท. 1                  | ປ. 1    | u.                | ซ.           | รหัสวิชา             |                      | ชื่อรายวิชา      |                  | ท. | ປ.          | u.        |
|--------------|--------------------|------------------|-------------------|--------------------|-------------|-------------------------|------------------|-----------------------|-----------------------|---------|-------------------|--------------|----------------------|----------------------|------------------|------------------|----|-------------|-----------|
|              |                    |                  | 20000             | -1203              | การอ่าน     | สื่อสิ่งพิมพ์ภาษาอัง    | ากฤษ             |                       | 0                     | 2       | 1                 | 2            | 20101-2106           | งานบำรุงรักษารถยน    | ต์               |                  | 1  | 3           | 2         |
|              |                    | )                | 20000             | -1301              | วิทยาศา     | สตร์เพื่อพัฒนาทักเ      | ษะชีวิต          |                       | 1                     | 2       | 2                 | 3            | 20101-2111           | งานบริการรถยนต์      |                  |                  | 0  | 0           | 4         |
| ວິທະ         | แกลัยการอาซีข      | แห้วยยิ้ง        | 20000             | -2003              | กิจกรรม     | องค์การวิชาชีพ 1        |                  |                       | 0                     | 2       | 0                 | 2            | 20101-2404           | งานพ่นสีรถยนต์       |                  |                  | 1  | 6           | 3         |
| 4410         | 5 161011 1 20 1 01 | AN JOWN          | 20001             | -1002              | พลังงาน     | ทรัพยากรและสิ่งเ        | เวดล้อม          |                       | 2                     | 0       | 2                 | 2            |                      |                      |                  |                  |    |             |           |
| oo olemid .  | 05/2               |                  | 20001             | -1003              | ธุรกิจและ   | ะการเป็นผู้ประกอ        | บการ             |                       | 1                     | 2       | 2                 | 3            |                      |                      |                  |                  |    | Ц           |           |
| งกับประจำตัว | 1/2563             |                  | 20100             | -1005              | งานไฟฟ้     | าและอิเล็กทรอนิก        | ส์เบื้องต้น      |                       | 1                     | 3       | 2                 | 4            |                      |                      |                  |                  |    | Ц           |           |
| ที่ฉ_สกล     |                    |                  | 20101             | -2004              | งานส่งกำ    | าลังรถยนต์              |                  |                       | 1                     | 3       | 2                 | 4            |                      |                      |                  |                  |    | Ц           |           |
| ดรที่ปรึกษา  |                    |                  | 20101             | -2007              | กลศาสต      | ร์เครื่องกล             |                  |                       | 2                     | 0       | 2                 | 2            |                      |                      |                  |                  |    | Ц           |           |
|              |                    |                  | 20101             | -2103              | งานอิเล็ก   | าทรอนิกส์รถยนต์เร       | บื้องต้น         |                       | 1                     | 3       | 2                 | 4            |                      |                      |                  | รวม              | 11 | 26          | 24        |
| เวลา         | 08:00 -<br>08:30   | 08:00 -<br>09:30 | 09:30 -<br>10:30  | 10:3               | 30 -<br>:30 | 11:30 -<br>12:30        | 12:30 -<br>13:30 | 13:30 -<br>14:30      | ·                     | 14<br>1 | 1:3<br>5:         | 0 ·<br>30    | - 15:30<br>16:30     | - 16:30 -<br>0 17:30 | 17:30 -<br>18:30 | 18:30 -<br>19:30 | 19 | ):3<br>20:: | 0 -<br>30 |
| วัน/คาบ      |                    | 1                | 2                 | :                  | 3           | 4                       |                  | 5                     |                       |         | 6                 | ;            | 7                    | 8                    | 9                | 10               |    | 11          | ı         |
| วันจันทร์    |                    | 2000             | 1-1002<br>233     |                    | 20000<br>2  | 0-1203<br>37            |                  | 20                    | 101-2<br>รง.ชย        | 2007    |                   |              |                      | 2010<br>50           | 1-2106<br>11ຍ.3  |                  |    |             |           |
| วันอังคาร    |                    |                  | 20001-1003<br>225 |                    |             | 20101-2111<br>\$3.188.5 |                  |                       | 20101-2111<br>ຮຈ.ສຍ.5 |         |                   |              | 20101-21<br>53.201.5 | 111<br>5             |                  |                  |    |             |           |
| วันพุธ       | ไปเสารง            |                  | 2010              | )1-2004<br>.ນັຍ.1  |             |                         | ůř.              | 20000-2003<br>รง.ชย.3 |                       |         | 20000-1301<br>235 |              |                      |                      |                  |                  |    |             |           |
| วันพฤหัสบดึ  | กิจกรรมหา          |                  | 2010<br>54        | )1-2103<br>.ນັບ.2  |             |                         | พักกลา           |                       |                       |         |                   |              |                      | 20100-1005<br>544    |                  |                  |    |             |           |
| วันศุกร์     |                    |                  | 2010<br>54        | )1-2404<br>. 110.2 |             |                         |                  |                       |                       | 201     | 101-<br>53.16     | -240<br>11.2 | )4                   |                      |                  |                  |    |             |           |
| วันเสาร์     |                    |                  |                   |                    |             |                         |                  |                       |                       |         |                   |              |                      |                      |                  |                  |    |             |           |
| กับการสิตภ์  |                    |                  |                   |                    |             |                         |                  |                       |                       |         |                   |              |                      |                      |                  |                  |    |             |           |

จัดทำโดย บริษัท ดิจิตอลไอที คอลซัลติ้ง จำกัด (DIT)

#### 3.1.1.2 หัวข้อ/รายงานการสอน(Course Outline)

เป็นหน้าสำหรับตรวจสอบหัวข้อ/รายการสอน (Course Outline) และพิมพ์รายงานได้ สามารถเข้าใช้งานได้โดยคลิกที่เมนูระบบบริการนักเรียน Online >> หัวข้อ/รายการสอน (Course Outline)

| ภาเ          | nnaเรียน * 1/2563 ♥           2         Q คับหา         2 เว็มใหม่ |                                    |                               |                        |  |  |  |  |
|--------------|--------------------------------------------------------------------|------------------------------------|-------------------------------|------------------------|--|--|--|--|
| <b>iาดับ</b> | รหัสวิชา                                                           | สองหา                              | ครูผู้สอน                     | เลือกการตำเนินการ      |  |  |  |  |
| 1            | 20001-1002                                                         | พลังงาน ทรัพยากรและสิ่งแวดล้อม     | วรณี ศรีวิสัย *               | 🔒 ตรวจสอบหัวข้อ/รายการ |  |  |  |  |
| 2            | 20000-1203                                                         | การอ่านสื่อสิ่งพิมพ์ภาษาอังกฤษ     | กนกอร หนาดคำ *                | 🖶 ตรวจสอบหัวข้อ/รายกา  |  |  |  |  |
| 3            | 20101-2007                                                         | กลศาสตร์เครื่องกล                  | เรื่องชัย เลิศสงคราม *        | 🖶 ตรวจสอบหัวข้อ/รายกา  |  |  |  |  |
| 4            | 20101-2106                                                         | งานปารุงรักษารถยนต์                | เรื่องขัย เฉิศสงคราม *        | 🖶 ตรวจสอบหัวข้อ/รายกา  |  |  |  |  |
| 5            | 20001-1003                                                         | ธุรกิจและการเป็นผู้ประกอบการ       | อวถพร เดมสุนทรบัช *           | 🖶 ตรวจสอบหัวข้อ/รายกา  |  |  |  |  |
| 6            | 20101-2111                                                         | งานบริการรถยนต์                    | อัตวิน โกฏิรักษ์ <sup>∗</sup> | 🖶 ตรวจสอบหัวข้อ/รายกา  |  |  |  |  |
| 7            | 20101-2004                                                         | งานส่งกำลังรถยนต์                  | ดุสิต อัฐนาค *                | 🔒 ตรวจสอบหัวข้อ/รายกา  |  |  |  |  |
| 8            | 20000-2003                                                         | กิจกรรมองค์การวิชาชีพ 1            | เรื่องชัย เลิศสงคราม *        | 🖶 ตรวจสอบหัวข้อ/รายกา  |  |  |  |  |
| 9            | 20000-1301                                                         | วิทยาศาสตร์เพื่อพัฒนาทักษะชีวิต    | วรรัตน์ ไกรสูนย์ *            | 🖶 ตรวจสอบหัวข้อ/รายกา  |  |  |  |  |
| 10           | 20101-2103                                                         | งานอิเล็กทรอนิกส์รถยนต์เบื้องดัน   | ฉันขัย ภารถวิล *              | 🖶 ตรวจสอบหัวข้อ/รายกา  |  |  |  |  |
| 11           | 20100-1005                                                         | งานไฟฟ้าและอิเล็กทรอนิกส์เบื้องต้น | ศุภชัย วิเศษศรี *             | 🔒 ตรวจสอบหัวข้อ/รายกา  |  |  |  |  |
| 12           | 20101-2404                                                         | งานพ่นสีรถยนด์                     | ฉันบัย ภารถวิล *              | 🗗 ตราจสองเห้วข้อ/รายกา |  |  |  |  |

# รูปภาพที่ 243 หน้าหัวข้อ/รายการสอน (Course Outline)

# <u>วิธีค้นหาข้อมูลหัวข้อ/รายการสอน (Course Outline)</u> มีดังนี้

- 1) เลือก ภาคเรียน
- คลิกที่ปุ่ม <sup>Q ศัมหา</sup> เพื่อค้นหาข้อมูล

## <u>หมายเหตุ</u> \* กรณีมีเครื่องหมายดอกจันสีแดง (\*) ต้องระบุหรือเลือกข้อมูลทุกช่อง

| ตรวจสอบห่          | ้หัวข้อ/รายการสอน(course ou               | tline)                                                                                                    |                    |
|--------------------|-------------------------------------------|----------------------------------------------------------------------------------------------------|--------------------|
| คลิกที่ปุ่ม        | 🔒 ตรวจสอบหัวข้อ/รายการสอบ                 | อตรวจสอบหัวข้อ/รายการสอน(course outline)                                                                                                    |                    |
| 🖀 หน้าหลัก /       | 🔘 ระบบบริการนักเรียนนักศึกษา / 🔗 หัวข้อ/ร | รายการสอน (Course Outline)                                                                                                    | Ş                  |
| <b>່ວ</b> ຍ້อนกลับ | ]                                         |                                                                                                    |                    |
| ครูผู้สอน<br>:     | รายวิชา : 3104-5203 ชี่<br>(ไ             | อวิชา งานไฟฟ้ากำลัง 3<br>ทย <b>) :</b>                                                                                                    |                    |
| สัปดาห์ที่         | หัวข้อ                                    | รายการสอน                                                                                                    | เอกสารประกอบการสอน |
| 1 - 2              | กำลังไฟฟ้า                                | ศาลังไฟฟ้า คือ พลังงานไฟฟ้าที่ใช้ไปในเวลา 1 นาที มีหน่วยเป็นวัดด์ (W) หรือจูลต่อวินา<br>ที เขียนเป็นความสัมพันธ์ได้ว่า<br>กำลังไฟฟ้า (วัดต์) = พลังงานไฟฟ้า (จูล)/เวลา (วินาที)<br>เครื่องใช้ไฟฟ้าแต่ละชนิดจะใช้พลังงานไฟฟ้าด่างกัน ทั้งนี้ขึ้นอยู่กับชนิดและขนาด<br>ของเครื่องใช้ไฟฟ้า ซึ่งทราบได้จากด้วเลขที่กำกับไว้บนเครื่องใช้ไฟฟ้า ที่ระบุทั้งความต่า<br>งศักย์ (V) และกำลังไฟฟ้า (W) |                    |

## รูปภาพที่ 244 หน้าข้อมูลหัวข้อ/รายการสอน(course outline)

#### 3.1.1.3 ผลการเรียน

เป็นหน้าสำหรับตรวจสอบผลการเรียน และพิมพ์ข้อมูลได้ สามารถเข้าใช้งานได้โดยคลิกที่

เมนูระบบบริการนักเรียน Online >> ผลการเรียน

| าดับ                                 |                                    |                                                                                              |                |          |  |  |  |
|--------------------------------------|------------------------------------|----------------------------------------------------------------------------------------------|----------------|----------|--|--|--|
| <b>สำ</b> ดับ                        |                                    | 2 Q ดันหา ฮิเร็มใหม่ ⊕ พิมพ์ผลการเรียน                                                       |                |          |  |  |  |
|                                      | รหัสวิชา                           | ชื่อวิชา                                                                                     | ท-ป-น          | ผลการเรี |  |  |  |
| การศึกษ                              | in: 1/2562                         |                                                                                              |                |          |  |  |  |
| 1 2                                  | 20100-1001                         | เขียนแบบเทคนิคเบื้องดัน                                                                      | 1-3-2          | 3.0      |  |  |  |
| 2 2                                  | 20000-1101                         | ภาษาไทยพื้นฐาน                                                                               | 2-0-2          | 3.0      |  |  |  |
| 3 2                                  | 20101-2002                         | งานเครื่องยนต์ดีเซล                                                                          | 1-6-3          | 4.0      |  |  |  |
| 4 2                                  | 20101-2009                         | งานวัดละเอียดข่างยนต์                                                                        | 1-3-2          | 4.0      |  |  |  |
| 5 2                                  | 20000-1201                         | ภาษาอังกฤษในชีวิตจริง                                                                        | 0-2-1          | 2.5      |  |  |  |
| 6 2                                  | 20100-1007 งานเครื่องมีอกลเบืองดัน |                                                                                              |                |          |  |  |  |
| 7 2                                  | 7 2000-1401 คณิตศาสตร์พื้นฐานอาชีพ |                                                                                              |                |          |  |  |  |
| 8 2000-1501 หน้าที่พลเมืองและศึลธรรม |                                    |                                                                                              |                |          |  |  |  |
| 9 2                                  | 20000-2001                         | กิจกรรมลูกเสือวิสามัญ 1                                                                      | 0-2-0          | Ν.       |  |  |  |
| 10 2                                 | 20101-2102                         | งานจักรยามยนต์                                                                               | 1-6-3          | 4.0      |  |  |  |
|                                      |                                    | หน่วยกิดประจำภาคเรียน : 19 หน่วยกิดที่เรียน : 19 หน่วยกิดที่เรียนทั้งหมด : 19 เกรดเฉลี่ยประจ | าภาดเรียน : 3. | 50       |  |  |  |
|                                      |                                    | หน่วยกิดที่ได้ในภาคนี้ : 19 หน่วยกิดสะสม : 19 เกรดเฉดีย                                      | สะสม : 3.50    |          |  |  |  |

# <u>วิธีค้นหารายงานผลการเรียน</u> มีดังนี้

- 1) เลือก ปีการศึกษา
- คลิกที่ปุ่ม <sup>Q ดังหา</sup> เพื่อค้นหาข้อมูล

| (                                                                                                    | เพยพมพรายงานขอมูลผลการเรยน<br>วิทยาลัยการอาชีพห้วยผึ้ง<br>10 ต. นิคมห้วยผึ้ง อ. ห้วยผึ้งจ. กาฬสินธุ์ 46240<br>รายงานผลการศึกษา                                                                                                  |                                                                                                    |                                                                      |                                                    |  |  |  |  |
|----------------------------------------------------------------------------------------------------|----------------------------------------------------------------------------------------------------|----------------------------------------------------------------------------------------------------|----------------------------------------------------------------------|----------------------------------------------------|--|--|--|--|
|                                                                                                    | รหัสนักศึกษา :<br>รหัสกลุ่มเรียน :<br>ชั้นปี : ปวช.2/1<br>ประเภทนักเรียน : ปกติ<br>สถานะนักเรียน : กำลังศึกษา                                                                                                    | ชื่อ - สกุล :<br>กลุ่มเรียน : ช่างยนต์<br>ประเภทวิชา : อุตสาหกรรม<br>สาขาวิชา : ช่างยนต์<br>สาขางาน : ยานยนต์ |                                                                      |                                                    |  |  |  |  |
| รหัสวิชา                                                                                                    | ชื่อวิชา                                                                                                    |                                                                                                    | หน่วยกิต                                                             | เกรด                                               |  |  |  |  |
|                                                                                                    | ภาคเรียนที่ 1/2562                                                                                                    |                                                                                                    |                                                                      |                                                    |  |  |  |  |
| 20000-1101                                                                                                   | ภาษาไทยพื้นฐาน                                                                                                    |                                                                                                    | 2-0-2                                                                | 3.0                                                |  |  |  |  |
| 20000-1201                                                                                                   | ภาษาอังกฤษในชีวิตจริง                                                                                                    |                                                                                                    | 0-2-1                                                                | 2.5                                                |  |  |  |  |
|                                                                                                    |                                                                                                    |                                                                                                    |                                                                      |                                                    |  |  |  |  |
| 20000-1401                                                                                                   | คณิตศาสตร์พื้นฐานอาชีพ                                                                                                    |                                                                                                    | 2-0-2                                                                | 4.0                                                |  |  |  |  |
| 20000-1401<br>20000-1501                                                                                     | คณิตศาสตร์พื้นฐานอาชีพ<br>หน้าที่พลเมืองและศีลธรรม                                                                                                    |                                                                                                    | 2-0-2<br>2-0-2                                                       | 4.0<br>3.0                                         |  |  |  |  |
| 20000-1401<br>20000-1501<br>20000-2001                                                                       | คณิตศาสตร์พื้นฐานอาชีพ<br>หน้าที่พลเมืองและศีลธรรม<br>กิจกรรมลูกเสือวิสามัญ 1                                                                                                    |                                                                                                    | 2-0-2<br>2-0-2<br>0-2-0                                              | 4.0<br>3.0<br>N.                                   |  |  |  |  |
| 20000-1401<br>20000-1501<br>20000-2001<br>20100-1001                                                         | คณิตศาสตร์พื้นฐานอาชีพ<br>หน้าที่พลเมืองและศีลธรรม<br>กิจกรรมลูกเสือวิสามัญ 1<br>เขียนแบบเทคนิคเบื้องต้น                                                                                                    |                                                                                                    | 2-0-2<br>2-0-2<br>0-2-0<br>1-3-2                                     | 4.0<br>3.0<br>ผ.<br>3.0                            |  |  |  |  |
| 20000-1401<br>20000-1501<br>20000-2001<br>20100-1001<br>20100-1007                                           | คณิตศาสตร์พื้นฐานอาชีพ<br>หน้าที่พลเมืองและศีลธรรม<br>กิจกรรมลูกเสือวิสามัญ 1<br>เขียนแบบเทคนิคเบื้องต้น<br>งานเครื่องมือกลเบื้องต้น                                                                                            |                                                                                                    | 2-0-2<br>2-0-2<br>0-2-0<br>1-3-2<br>1-3-2                            | 4.0<br>3.0<br>№.<br>3.0<br>3.0                     |  |  |  |  |
| 20000-1401<br>20000-1501<br>20000-2001<br>20100-1001<br>20100-1007<br>20101-2002                             | คณิตศาสตร์พื้นฐานอาชีพ<br>หน้าที่พลเมืองและศีลธรรม<br>กิจกรรมลูกเสือวิสามัญ 1<br>เขียนแบบเทคนิคเบื้องต้น<br>งานเครื่องมือกลเบื้องต้น<br>งานเครื่องยนต์ดีเชล                                                                     |                                                                                                    | 2-0-2<br>2-0-2<br>0-2-0<br>1-3-2<br>1-3-2<br>1-6-3                   | 4.0<br>3.0<br>№.<br>3.0<br>3.0<br>4.0              |  |  |  |  |
| 20000-1401<br>20000-1501<br>20000-2001<br>20100-1001<br>20100-1007<br>20101-2002<br>20101-2009               | คณิตศาสตร์พื้นฐานอาชีพ<br>หน้าที่พลเมืองและศีลธรรม<br>กิจกรรมลูกเสือวิสามัญ 1<br>เขียนแบบเทคนิคเบื้องต้น<br>งานเครื่องมือกลเบื้องต้น<br>งานเครื่องยนต์ดีเชล<br>งานวัดละเอียดซ่างยนต์                                            |                                                                                                    | 2-0-2<br>2-0-2<br>1-3-2<br>1-3-2<br>1-6-3<br>1-3-2                   | 4.0<br>3.0<br>N.<br>3.0<br>3.0<br>4.0<br>4.0       |  |  |  |  |
| 20000-1401<br>20000-1501<br>20100-2001<br>20100-1001<br>20100-1007<br>20101-2002<br>20101-2009<br>20101-2102 | คณิตศาสตร์พื้นฐานอาชีพ<br>หน้าที่พลเมืองและศีลธรรม<br>กิจกรรมลูกเสือวิสามัญ 1<br>เขียนแบบเทคนิคเบื้องต้น<br>งานเครื่องมือกลเบื้องต้น<br>งานเครื่องยนต์ดีเชล<br>งานวัดละเอียดข่างยนต์<br>งานจักรยานยนต์                          |                                                                                                    | 2-0-2<br>2-0-2<br>1-3-2<br>1-3-2<br>1-6-3<br>1-3-2<br>1-6-3          | 4.0<br>3.0<br>№.<br>3.0<br>4.0<br>4.0<br>4.0       |  |  |  |  |
| 20000-1401<br>20000-1501<br>20100-2001<br>20100-1001<br>20100-1007<br>20101-2002<br>20101-2009<br>20101-2102 | คณิตศาสตร์พื้นฐานอาชีพ<br>หน้าที่พลเมืองและศีลธรรม<br>กิจกรรมลูกเสือวิสามัญ 1<br>เขียนแบบเทคนิคเบื้องต้น<br>งานเครื่องมือกลเบื้องต้น<br>งานเครื่องยนต์ดีเชล<br>งานวัดละเอียดข่างยนต์<br>งานจักรยานยนต์<br>หน่วยกิตประจำภาค : 19 | เกรดเฉลี่ยประจำม                                                                                              | 2-0-2<br>2-0-2<br>0-2-0<br>1-3-2<br>1-3-2<br>1-6-3<br>1-3-2<br>1-6-3 | 4.0<br>3.0<br>№<br>3.0<br>3.0<br>4.0<br>4.0<br>4.0 |  |  |  |  |

รูปภาพที่ 246 หน้าพิมพ์ผลการเรียน

#### 3.1.1.4 แผนการเรียน

เป็นหน้าสำหรับตรวจสอบแผนการเรียน และพิมพ์ข้อมูลได้ สามารถเข้าใช้งานได้ โดยคลิกที่เมนูระบบบริการนักเรียน Online >> แผนการเรียน

| 🕽 พิมพ์ราเ | ขงานข้อมูลแผนการเรียน        |                   |                                       |       |
|------------|------------------------------|-------------------|---------------------------------------|-------|
|            | กลุ่มเรียน: 622              | .010101 : ชย.21   | ระยะเวลารวมตลอดหลักสูตร: 3 ปีการศึกษา |       |
|            | หลักสูตร: (ปว                | ช.62) ยานยนด์     | หน่วยกิดรวมดลอดหลักสูตร: 103 หน่วยกิด |       |
|            | ภาคเรียน: 1                  | /2563             | v                                     |       |
| าาคเรียน   | нлля                         | รหัสวิชา          | ที่อวิชา                              | મ-ાં- |
| 1/2563     | 1.2.กลุ่มวิชาภาษาต่างประเทศ  | 20000-<br>1203    | การอ่านสื่อสิ่งพิมพ์ภาษาอังกฤษ        | 0-2-  |
| 1/2563     | 1.3.กลุ่มวิชาวิทยาศาสตร์     | 20000-<br>1301    | วิทยาศาสตร์เพื่อพัฒนาทักษะมีวิต       | 1-2-  |
| 1/2563     | 4.กิจกรรมเสริมหลักสูตร       | 20000-<br>2003    | ถิจกรรมองศ์การวิชาชีพ 1               | 0-2-  |
| 1/2563     | 2.1.กลุ่มสมรรถนะวิชาชีพพื้นฐ | าน 20001-<br>1002 | พลังงาน ทรัพยากรและสิ่งแวดล้อม        | 2-0-  |
| 1/2563     | 2.1.กลุ่มสมรรถนะวิชาชีพพื้นฐ | าน 20001-<br>1003 | ฐรกิจและการเป็นผู้ประกอบการ           | 1-2-  |
| 1/2563     | 2.1.กลุ่มสมรรถนะวิชาชีพพื้นฐ | าน 20100-<br>1005 | งานไฟฟ้าและอิเล็กทรอนิกส์เบื้องตัน    | 1-3   |
| 1/2563     | 2.2.กลุ่มสมรรถนะวิชาชีพเฉพา  | ະ 20101-<br>2004  | งานส่งกำลังรถยนต์                     | 1-3   |
| 1/2563     | 2.2.กลุ่มสมรรถนะวิชาชีพเฉพา  | ະ 20101-<br>2007  | กลศาสตร์เครื่องกล                     | 2-0-  |
| 1/2563     | 3.หมวดวิชาเลือกเสรี          | 20101-<br>2103    | งานอิเล็กทรอนิกส์รถยนด์เบื้องต้น      | 1-3   |
| 1/2563     | 3.หมวดวิชาเลือกเสรี          | 20101-<br>2106    | งานปารุงรักษารถยนด์                   | 1-3   |
| 1/2563     | 2.3.กลุ่มสมรรถนะวิชาชีพเลือก | 20101-<br>2111    | งานบริการรถยนด์                       | 0-0   |
| 1/2563     | 3.หมวดวิชาเลือกเสรี          | 20101-<br>2404    | งานพันสีรถยนด์                        | 1-6-  |

รูปภาพที่ 247 หน้าข้อมูลแผนการเรียน

| แผนก<br>เ <b>เรียน 62</b><br>รหัสวิชา<br>20000-1102 | <b>วิทยาลัยการอาชีพห้วยผึ้ง</b><br>การเรียนหลักสูตรประกาศนียบัตรวิชาชีพ พุทธศักราช 2562 ชั้น<br>ประเภทวิชา อุตสาหกรรม สาขาวิชา ช่างยนต์ สาขางาน ยาบ<br>ภา <b>คเรียน 2/2562</b><br><u>รายวิชา</u><br>หมวดวิชาสมรรถนะแกนกลาง 5 หน่วยกิต<br>กลุ่มวิชาภาษาไทย 1 หน่วยกิต<br>ภาษาไทยเพื่ออาชีพ | ปวช.1-:<br>นยนต์<br>กลุ่ม (<br>ท.                                                                                                    | 3<br>62201010<br>J.                                                                                                    | 1 : ชย.21<br>น.                                                                                                    |  |
|-----------------------------------------------------|----------------------------------------------------------------------------------------------------|----------------------------------------------------------------------------------------------------|----------------------------------------------------------------------------------------------------|----------------------------------------------------------------------------------------------------|--|
| แผนก<br>เเรียน 62<br>รหัสวิชา<br>20000-1102         | การเรียนหลักสูตรประกาศนียบัตรวิชาชีพ พุทธศักราช 2562 ชั้น<br>ประเภทวิชา อุตสาหกรรม สาขาวิชา ช่างยนต์ สาขางาน ยาง<br>ภาคเรียน 2/2562<br>รายวิชา<br>หมวดวิชาสมรรถนะแกนกลาง 5 หน่วยกิต<br>กลุ่มวิชาภาษาไทย 1 หน่วยกิต<br>ภาษาไทยเพื่ออาชีพ                                                   | ปวช.1-:<br>เยนต์<br>กลุ่ม (<br>ท.                                                                                                    | 3<br>62201010<br>J.                                                                                                    | 1 : ชย.21<br>น.                                                                                                    |  |
| 1<br><b>รทัสวิชา</b><br>20000-1102                  | ประเภทวิชา อุตสาหกรรม สาขาวิชา ช่างยนต์ สาขางาน ยาง<br>ภาคเรียน 2/2562<br>รายวิชา<br>หมวดวิชาสมรรถนะแกนกลาง 5 หน่วยกิต<br>กลุ่มวิชาภาษาไทย 1 หน่วยกิต<br>ภาษาไทยเพื่ออาชีพ                                                                                                    | มยนต์<br>กลุ่ม (<br>ท.                                                                                                    | 62201010<br>ป.                                                                                                    | 1 : ชย.21<br>น.                                                                                                    |  |
| <b>เรียน 62</b><br>รหัสวิชา<br>20000-1102           | ภาคเรียน 2/2562<br>รายวิชา<br>หมวดวิชาสมรรถนะแกนกลาง 5 หน่วยกิต<br>กลุ่มวิชาภาษาไทย 1 หน่วยกิต<br>ภาษาไทยเพื่ออาชีพ                                                                                                    | กลุ่ม (<br>ท.                                                                                                    | 52201010<br>ป.                                                                                                    | 1 : ชย.21<br>น.                                                                                                    |  |
| เรยน 62<br>รหัสวิชา<br>20000-1102                   | มา <b>คเรยน 2/2562</b><br>รายวิชา<br>หมวดวิชาสมรรถนะแกนกลาง 5 หน่วยกิต<br>กลุ่มวิชาภาษาไทย 1 หน่วยกิด<br>ภาษาไทยเพื่ออาชีพ                                                                                                    | กลุม (<br>ท.                                                                                                    | J.                                                                                                    | า : ซย.21                                                                                                    |  |
| รหัสวิชา<br>20000-1102                              | รายวิชา<br>หมวดวิชาสมรรถนะแกนกลาง 5 หน่วยกิต<br>กลุ่มวิชาภาษาไทย 1 หน่วยกิต<br>ภาษาไทยเพื่ออาชีพ                                                                                                    | ท.                                                                                                    | ປ.                                                                                                    | น.                                                                                                    |  |
| 20000-1102                                          | หมวดวิชาสมรรถนะแกนกลาง 5 หน่วยกิต<br>กลุ่มวิชาภาษาไทย 1 หน่วยกิด<br>ภาษาไทยเพื่ออาชีพ                                                                                                    |                                                                                                    |                                                                                                    |                                                                                                    |  |
| 20000-1102                                          | กลุ่มวิชาภาษาไทย 1 หน่วยกิด<br>ภาษาไทยเพื่ออาชีพ                                                                                                    |                                                                                                    |                                                                                                    |                                                                                                    |  |
| 20000-1102                                          | ภาษาไทยเพื่ออาชีพ                                                                                                    |                                                                                                    |                                                                                                    |                                                                                                    |  |
|                                                     | 20000-1102 มาเอาเพอเทพยายท                                                                                                    |                                                                                                    |                                                                                                    |                                                                                                    |  |
|                                                     | กลุ่มวิชาภาษาต่างประเทศ 1 หน่วยกิต                                                                                                    |                                                                                                    |                                                                                                    |                                                                                                    |  |
| 20000-1202                                          | ภาษาอังกฤษฟัง - พูด                                                                                                    | 0                                                                                                    | 2                                                                                                    | 1                                                                                                    |  |
|                                                     | กลุ่มวิชาคณิตศาสตร์ 2 หน่วยกิต                                                                                                    |                                                                                                    |                                                                                                    |                                                                                                    |  |
| 20000-1402                                          | คณิตศาสตร์อุตสาหกรรม                                                                                                    | 2                                                                                                    | 0                                                                                                    | 2                                                                                                    |  |
|                                                     | กลุ่มวิชาสังคมศึกษา 1 หน่วยกิด                                                                                                    |                                                                                                    |                                                                                                    |                                                                                                    |  |
| 20000-1502                                          | ประวัติศาสตร์ชาติไทย                                                                                                    | 1                                                                                                    | 0                                                                                                    | 1                                                                                                    |  |
|                                                     | กิจกรรมเสริมหลักสูตร 0 หน่วยกิต                                                                                                    |                                                                                                    |                                                                                                    |                                                                                                    |  |
| 20000-2002                                          | กิจกรรมลูกเสือวิสามัญ 2                                                                                                    | 0                                                                                                    | 2                                                                                                    | 0                                                                                                    |  |
|                                                     | หมวดวิชาสมรรถนะวิชาชีพ 13 หน่วยกิด                                                                                                    |                                                                                                    |                                                                                                    |                                                                                                    |  |
|                                                     | กลุ่มสมรรถนะวิชาชีพพื้นฐาน 4 หน่วยกิด                                                                                                    |                                                                                                    |                                                                                                    |                                                                                                    |  |
| 20100-1003                                          | งานฝึกฝีมือ                                                                                                    | 0                                                                                                    | 6                                                                                                    | 2                                                                                                    |  |
| 20100-1004                                          | งาบเชื่อมและโลหะแผ่บเบื้องต้น                                                                                                    | 1                                                                                                    | 3                                                                                                    | 2                                                                                                    |  |
|                                                     | กลุ่มสุนรรณะวิชาทีพเฉพาะ 3 หน่วยกิด                                                                                                    | -                                                                                                    |                                                                                                    |                                                                                                    |  |
| 20101-2001                                          | าปุ่มและระเนองขายในสาย                                                                                                    | 1                                                                                                    | 6                                                                                                    | 3                                                                                                    |  |
| 20101-2001                                          | ราสการรงนทางการการ                                                                                                    | *                                                                                                    |                                                                                                    |                                                                                                    |  |
| 20101 2101                                          | ากและโองขาติเลือ                                                                                                    | 1                                                                                                    | 6                                                                                                    | 3                                                                                                    |  |
| 20101-2101                                          | งานการองอนทุกสา                                                                                                    | 1                                                                                                    |                                                                                                    | 2                                                                                                    |  |
| 20101-2109                                          | 4.เทกวุภแพงเพ.รองอุณพ                                                                                                    | -                                                                                                    | 0                                                                                                    | 2                                                                                                    |  |
|                                                     | 20000-1402<br>20000-1502<br>20000-2002<br>20100-1003<br>20100-1004<br>20101-2001<br>20101-2101<br>20101-2109                                                                                                    | 20000-1402       คณิตศาสตร์อุตสาหกรรม         กลุ่มวิชาสังคมศึกษา 1 หน่วยกิต         20000-1502       ประวัติศาสตร์ชาติไทย         กิจกรรมแสริมหลักสูตร 0 หน่วยกิต         20000-2002       กิจกรรมสูกเสือวิสามัญ 2         หมวดวิชาสมรรถนะวิชาชีพ 13 หน่วยกิต         กลุ่มสมรรถนะวิชาชีพพื้นฐาน 4 หน่วยกิต         20100-1003       งานฝึกฝีมือ         20100-1004       งานเชื่อมและโลหะแผ่นเบื้องต้น         กลุ่มสมรรถนะวิชาชีพเฉพาะ 3 หน่วยกิต         20101-2001       งานเครื่องยนต์แก๊สโซสีน         กลุ่มสมรรถนะวิชาชีพเลือก 6 หน่วยกิต         20101-2101       งานปรับแต่งเครื่องยนต์ | 20000-1402       คณิตศาสตร์อุตสาหกรรม       2         กลุ่มวิชาสังคมศึกษา 1 หน่วยกิต       1         20000-1502       ประวัติศาสตร์ชาติไทย       1         กิจกรรมเสริมหลักสูตร 0 หน่วยกิต       0         20000-2002       กิจกรรมลูกเสือวิสามัญ 2       0         หมวดวิชาสมรรถนะวิชาชีพ 13 หน่วยกิต       0         20100-1003       งานฝึกฝีมือ       0         20100-1004       งานเชื่อมและโลหะแผ่นเบื้องดัน       1         กลุ่มสมรรถนะวิชาชีพเฉพาะ 3 หน่วยกิต       1         20101-2001       งานเครื่องยนต์แก็สโซลีน       1         กลุ่มสมรรถนะวิชาชีพเลือก 6 หน่วยกิต       1         20101-2101       งานเครื่องยนต์แล็ก       1         20101-2109       งานปรับแต่งเครื่องยนต์       1 | 20000-1402         คณิตศาสตร์อุตสาหกรรม         2         0           กลุ่มวิชาสังคมศึกษา 1 หน่วยกิต         1         0           20000-1502         ประวัติศาสตร์ชาติไทย         1         0           กิจกรรมเสริมหลักสูตร 0 หน่วยกิต         1         0           20000-2002         กิจกรรมลูกเสือวิสามัญ 2         0         2           หมวดวิชาสมรรถนะวิชาชีพพื้นฐาน 4 หน่วยกิต         1         3           20100-1003         งานเชื่อมและโลหะแผ่นเบื้องตัน         1         3           กลุ่มสมรรถนะวิชาชีพเฉพาะ 3 หน่วยกิต         1         6           20101-2001         งานเครื่องยนต์แก๊สโซลีน         1         6           20101-2001         งานเครื่องยนต์แก๊สโซลีน         1         6           20101-2101         งานเครื่องยนต์แล็ก         1         6           20101-2101         งานเครื่องยนต์แล็ก         1         6 |  |

รูปภาพที่ 248 หน้าพิมพ์รายงานข้อมูลผลการเรียน

## 3.1.1.5 รายชื่อนักเรียนนักศึกษากลุ่มเดี่ยวกัน

เป็นหน้าสำหรับตรวจสอบรายชื่อนักเรียนนักศึกษากลุ่มเดี่ยวกันได้ สามารถเข้าใช้งานได้โดย คลิกที่เมนูระบบบริการนักเรียน Online >> รายชื่อนักเรียนนักศึกษากลุ่มเดี่ยวกัน

| ลุ่มเรียน                                                         |                                                       |                                                                                  |
|-------------------------------------------------------------------|-------------------------------------------------------|----------------------------------------------------------------------------------|
| กลุ่มเรียน                                                        |                                                       |                                                                                  |
| กลุ่มเรียน : 622010101 : ชย.21                                    | หลักสูตร : ประกาศนียบัตรวิชาชีพ(ปวช.) พุทธศักราช 2562 |                                                                                  |
| ชั้นปี : ปวช.2/1                                                  | ประเภทวิชา : อุตสาหกรรม                               |                                                                                  |
| ครูที่ปรึกษา :                                                    | สาขาวิชา : ช่างยนด์                                   |                                                                                  |
|                                                                   | สาขางาน : ยานยนด์                                     |                                                                                  |
| สดง 100 🗸 แถว                                                     | ค้นหา                                                 | :                                                                                |
| # 🔺 รหัสประจำตัว 븆                                                | ชื่อ - นามสกุล                                        | 🜲 สถานะนักเรีย                                                                   |
| 1                                                                 |                                                       | กำลังศึกษา                                                                       |
| 2                                                                 |                                                       | กำลังศึกษา                                                                       |
| 3                                                                 |                                                       | กำลังศึกษา                                                                       |
| 4                                                                 |                                                       | กำลังศึกษา                                                                       |
| 5                                                                 |                                                       | กำลังศึกษา                                                                       |
| 6                                                                 |                                                       | กำลังศึกษา                                                                       |
|                                                                   |                                                       | do 51 do 110                                                                     |
| 7                                                                 |                                                       | 1119961176.1                                                                     |
| 8                                                                 |                                                       | กำลังศึกษา                                                                       |
| 7<br>8<br>9                                                       |                                                       | กำลังศึกษา<br>กำลังศึกษา<br>กำลังศึกษา                                           |
| 7     10                                                          |                                                       | กาลงศกษา<br>กำลังศึกษา<br>กำลังศึกษา<br>กำลังศึกษา                               |
| 7     4       8     4       9     4       10     4       11     4 |                                                       | กำลังศึกษา<br>กำลังศึกษา<br>กำลังศึกษา<br>กำลังศึกษา                             |
| 7     8       9     10       11     12                            |                                                       | กำลังศึกษา<br>กำลังศึกษา<br>กำลังศึกษา<br>กำลังศึกษา<br>กำลังศึกษา<br>กำลังศึกษา |

รูปภาพที่ 249 หน้ารายชื่อนักเรียนนักศึกษากลุ่มเดี่ยวกัน

## 3.1.1.6 ข้อมูลการเงิน

เป็นหน้าสำหรับตรวจสอบข้อมูลการเงินของตัวเอง และพิมพ์ข้อมูลได้สามารถเข้าใช้งานได้ โดยคลิกที่เมนูระบบบริการนักเรียน Online >> ข้อมูลการเงิน

|            | รหัสประจำดัว : 622 | 01010001     |                      |                   | กลุ่มเ  | ยน: 622010101 : ชย.21 |              |                 |               |
|------------|--------------------|--------------|----------------------|-------------------|---------|-----------------------|--------------|-----------------|---------------|
|            | ชื่อ-สกุล: นาย     | ใดรภพ นิลค่า |                      |                   | ระดับ   | ชั้น: ปวช.2           |              |                 |               |
|            | สถานภาพ : กำล้     | ังศึกษา      |                      |                   |         |                       |              |                 |               |
| ปีการศึกษา | เลขที่ใบแจ้งหนึ่   | กำหนดชำระ    | จำนวนเงินที่ตั้งหนึ่ | จำนวนเงินที่ช่าระ | คงเหลือ | หมายเหตุ              | สถานะการชำระ | วันที่ช่าระเงิน | พิมพ์ใบแจ้งหา |
| 1/2562     | 62146146401010815  | -            | 100.00               | 100.00            | 0.00    |                       | ชำระเงินแล้ว | 16 ต.ค. 2562    |               |
| 2/2562     | 62246146401010296  | -            | 100.00               | 100.00            | 0.00    |                       | ชำระเงินแล้ว | 16 ต.ค. 2562    |               |
|            |                    |              |                      |                   |         |                       |              |                 |               |
| 1/2563     | 63146146401010001  | -            | 450.00               | 0.00              | 450.00  |                       | รอชาระเงน    |                 | MUMILULIADA   |

รูปภาพที่ 250 หน้าข้อมูลการเงิน

| <b>a</b> 6 | ຍ ເ     | า ะ ส้  |
|------------|---------|---------|
| พมพราย     | การขอมล | เบแจงหน |

พิมพ์ใบแจ้งหนี้

คลิกที่ป่ม

เพื่อพิมพ์รายการข้อมูลใบแจ้งหนึ้

|                                                                          | บัตรล                                                                                                    | งทะเบีย                                                                   | นรา                                | ยวิ           | ชา/ไ     | ໃບແຈ້    | ึ่งชำระ | ะค่าธรรมเนียม                        | ส่วนที่ 1 นักเรื  | รียน/นัก      | ศึกษ    |
|--------------------------------------------------------------------------|----------------------------------------------------------------------------------------------------|---------------------------------------------------------------------------|------------------------------------|---------------|----------|----------|---------|--------------------------------------|-------------------|---------------|---------|
| รหัสประจำ                                                                | ตัว                                                                                                    | โทร                                                                       | (                                  |               |          |          |         | เลขที่ 621461464010                  | )10722            |               |         |
| ชื่อ-ชื่อสกุล                                                            |                                                                                                    |                                                                           | ชั้น                               | ป             | วส.2     | 2/1      |         | กลุ่ม 62310401 : ชฟ.ส                | .21               |               |         |
| สาขาวิชา                                                                 | ไฟฟ้า                                                                                                    |                                                                           | ภา                                 | คเรี          | ยนที     | 1        |         | ปีการศึกษา 2562                      |                   |               |         |
| สาขางาน                                                                  | ไฟฟ้ากำลัง                                                                                                    |                                                                           | วัน                                | ที่ละ         | งทะเ     | เบียน    |         | ///                                  |                   |               |         |
| รหัสวิชา                                                                 | รายวิชา                                                                                                    | ช                                                                         | . ท.                               | ป.            | и.       | คน.      | คป.     | ค่าลงทะเบียนรายวิชา                  |                   | 1,500         | ນານ     |
| 3000-1206                                                                | การสนทนาภาษาอังกฤษ 1                                                                                                    | 3                                                                         | 3                                  | 0             | 3        | 150      | 0       | ค่าวัสดุฝึกภาคปฏิบัติ                |                   | 350           | ບານ     |
| 3000-1301                                                                | วิทยาศาสตร์เพื่องานไฟฟ้าและการสื่อสาร                                                                                                    | 4                                                                         | 2                                  | 2             | 3        | 150      | 50      |                                      | รวมเงน<br>ต่าปรับ | 1,850.00      | บา      |
| 3000-1501                                                                | ชีวิตกับสังคมไทย                                                                                                    | 3                                                                         | 3                                  | 0             | 3        | 150      | 0       |                                      | รวมเงินทั้งสิ้น   | 1,850.00      | ບາ      |
| 3000-2001                                                                | กิจกรรมองค์การวิชาชีพ 1                                                                                                    | 2                                                                         | 0                                  | 2             | 0        | 0        | 0       | จำนวนเงินตัวอักษร                    | หนึ่งพันแปดร้อ    | ยห้าสิบบา     | ทถ้ว    |
| 3001-1001                                                                | การบริหารงานคุณภาพในองค์การ                                                                                                    | 3                                                                         | 3                                  | 0             | 3        | 150      | 0       |                                      |                   |               |         |
| 3104-1001                                                                | วงจรไฟฟ้า                                                                                                    | 5                                                                         | 2                                  | 3             | 3        | 150      | 50      |                                      |                   |               |         |
| 3104-1002                                                                | เครื่องวัดไฟฟ้า                                                                                                    | 5                                                                         | 2                                  | 3             | 3        | 150      | 50      |                                      |                   |               |         |
| 3104-1003                                                                | ดิจิตอลประยุกต์                                                                                                    | 5                                                                         | 2                                  | 3             | 3        | 150      | 50      |                                      |                   |               |         |
| 3104-2002                                                                | การออกแบบระบบไฟฟ้า                                                                                                    | 5                                                                         | 2                                  | 3             | 3        | 150      | 50      |                                      |                   |               |         |
| 3104-2003                                                                | เครื่องกลไฟฟ้า 1                                                                                                    | 5                                                                         | 2                                  | 3             | 3        | 150      | 50      |                                      |                   |               |         |
| 3104-2004                                                                | การเขียนแบบไฟฟ้าด้วยคอมพิวเตอร์                                                                                                    | 5                                                                         | 2                                  | 3             | 3        | 150      | 50      |                                      |                   |               |         |
|                                                                          |                                                                                                    |                                                                           | $\perp$                            | $\vdash$      |          |          |         |                                      |                   |               |         |
|                                                                          |                                                                                                    |                                                                           | $\perp$                            | 1             |          |          |         |                                      |                   |               |         |
|                                                                          |                                                                                                    |                                                                           | $\downarrow$                       | $\vdash$      |          |          |         |                                      |                   |               |         |
|                                                                          |                                                                                                    |                                                                           | +                                  | -             | -        | <u> </u> |         |                                      |                   |               |         |
|                                                                          |                                                                                                    |                                                                           | +                                  | ⊢             | -        | <u> </u> |         |                                      |                   |               |         |
|                                                                          |                                                                                                    |                                                                           | +                                  | ┢             | $\vdash$ | -        |         |                                      |                   |               |         |
|                                                                          | s                                                                                                    | <sub>521</sub> 49                                                         | 5 23                               | 22            | 30       | 1500     | 350     |                                      |                   |               |         |
|                                                                          |                                                                                                    |                                                                           |                                    |               |          |          |         | ลงชื่อ                               | นักศึกษ           | ภ             |         |
|                                                                          |                                                                                                    |                                                                           |                                    |               |          |          |         | (1                                   | 3)                |               |         |
|                                                                          |                                                                                                    |                                                                           |                                    |               |          |          |         |                                      |                   |               |         |
| กำหนดชำร                                                                 | ะเงินภายในวันที่ -                                                                                                    |                                                                           |                                    |               |          |          |         |                                      |                   |               |         |
|                                                                          |                                                                                                    |                                                                           |                                    |               |          |          |         | เจ้าหน้าที่ธน                        | าคารผู้รับเงิน    |               |         |
| พิมพ์                                                                    | วันที่พิมพ์รายงาน 11 พฤ                                                                                                    | าษภาคม 25                                                                 | 63 14                              | -00           | ч.       |          |         | (ลงลายมือชื่อและป                    | ระทับตราธนาคาร)   |               |         |
|                                                                          |                                                                                                    |                                                                           |                                    |               |          |          |         |                                      | ส่วนข             | <br>ที่ 2 ธนา | <br>คา: |
| ใบแล้งการ                                                                | ชำระเงินผ่านธนาดาร (PAY-IN SLIP)                                                                                                    |                                                                           |                                    |               |          |          |         | ใบแจ้                                | งการทำระเงิน      |               |         |
| วิทยาลัยกา                                                               | ารอาทีพห้วยผึ้ง                                                                                                    |                                                                           |                                    |               |          |          |         |                                      | (                 | พิมพ์ครั้ง    | ที่ 1   |
|                                                                          | Comp Code                                                                                                    |                                                                           |                                    |               |          |          |         | ภาค/ปีการศึกษา 1/2562                |                   |               |         |
|                                                                          | Comp code                                                                                                    |                                                                           |                                    |               |          |          |         | ชื่อ-ชื่อสกล                         |                   |               |         |
|                                                                          | žudao žuž                                                                                                    | ที                                                                        |                                    |               |          |          |         | REF.1NO/ รหัสประจำตัว                | -                 |               |         |
| สาขาที่                                                                  | รบผากวนา                                                                                                    |                                                                           |                                    |               |          |          |         | REF.2NO/ เลขที่ใบแจ้งหนี้ <b>621</b> | 4614640101072     | 2             |         |
| สาขาที่<br>กำหนดชำระ                                                     | รบผากวนา<br>ะเงินภายในวันที่ -                                                                                                    | day Meria                                                                 | 5                                  |               |          |          |         |                                      |                   | ~             |         |
| <mark>สาขาที่</mark><br>กำหนดชำระ<br>-ชำระได้ก<br>-จำตำระ                | ร <b>บผากรนา</b><br><b>เงินภายในวันที่ -</b><br>ทุกสาขาทั้วประเทศ - รับขำระเท่าจำนวนเงิน<br>กายในวันที่ดีกำหนดเท่านั้น - กรณีมีการแ <i>ล้งจะแก</i> ร                                                            | ที่ระบุไว้เท่า<br>รให้ปอิเสรอ                                             | นั้น<br>กรรับ                      | ทำระ          |          |          |         | หมายเหต                              |                   | 2             |         |
| สาขาที่:<br>กำหนดชำระ<br>-ข้าระได้ก<br>-รับขำระ:<br>ล้านานนิจาน          | รบศากรับขาว<br>เ <b>เงินภายในวันที่ -</b><br>กุกสาขาทั่วประเทศ - รับขำระเท่าจำนวนเงิน<br>กายในวันที่ที่กำหนดเท่านั้น - กรณีมีการแก้ไขรายกา<br>เป็นเข้าออักษร เหนื่งพังแนงได้ร้อยเว้าสิง                         | ที่ระบุไว้เท่า<br>รให้ปฏิเสธก                                             | นั้น<br>ารรับ<br><b>น</b>          | ข้าระ         |          |          |         | หมายเหตุ<br>จำนวนเงินเป็นตัวเลข      | 1.85              | i0.00         | 117     |
| สาขาที่<br>กำหนดชำระ<br>-ชำระได้ก<br>-วับชำระเ<br>จำนวนเงินเ<br>วัชบท์   | รบผากรนา<br>รเงินภายในวันที่ -<br>กุกสาขาทั่วประเทศ - รับขำระเท่าจำนวนเงิน<br>กายในวันที่ที่กำหนดเท่านั้น - กรณีมีการแก้ไขรายกา<br>เป็นตัวอักษร หนึ่งพันแปดร้อยห้าสิน<br>วันตั้ติแต่จายนาย 11                   | ที่ระบุไว้เท่า<br>รให้ปฏิเสอก<br><b>บบาทถัว</b>                           | นั้น<br>ารรับ<br><b>น</b>          | ข้าระ<br>4.00 | 1        |          |         | หมายเหตุ<br>จำนวนเงินเป็นตัวเลข      | 1,85              | 50.00         | บา      |
| สาขาที่<br>กำหนดขำระ<br>-ขำระได้ก<br>-รับขำระเ<br>จำนวนเงินเ<br>จู้หิมท์ | รบศากรัน<br>เ <b>เงินภายในวันที่ -</b><br>ถุกสาขาทั่วประเทศ - รับขำระเท่าจำนวนเงิน<br>กายในวันที่ที่กำหนดเท่านั้น - กรณีมีการแก้ไขรายกา<br>เป็ <b>นตัวอักษร หนึ่งพันแปดร้อยห้าสิน</b><br>วันที่พิมพ์รายงาน 11 พ | ที่ระบุไว้เท่า<br>รให้ปฏิเสธก<br><b>บบาทถัว</b><br>เฤษภาคม 2!<br><b>Ⅲ</b> | นั้น<br>ารรับ<br><b>น</b><br>563 1 | ข้าระ<br>4:00 | ч.       |          |         | หมายเหตุ<br>จำนวนเงินเป็นตัวเลข      | 1,85              | 60.00         | บา      |

รูปภาพที่ 251 หน้ารายงานบัตรลงทะเบียนรายวิชา/ใบแจ้งชำระค่าธรรมเนียม

# 3.1.1.7 รายวิชาที่ไม่ผ่านทั้งหมด

เป็นหน้าสำหรับตรวจสอบข้อมูลรายวิชาที่ไม่ผ่านทั้งหหมด และพิมพ์ข้อมูลได้ สามารถเข้า ใช้งานได้โดยคลิกที่เมนูระบบบริการนักเรียน Online >> รายวิชาที่ไม่ผ่านทั้งหมด

| ິ                                       |                                             |            |            |                            |
|-----------------------------------------|---------------------------------------------|------------|------------|----------------------------|
| 🕷 หน้าหลัก / 🚇 ระบบบริการนักเรียนนักศึก | <del>เขา</del> / 嶜 รายวิชาที่ไม่ผ่านทั้งหมด |            |            |                            |
|                                         |                                             |            |            |                            |
|                                         |                                             |            |            |                            |
| สำดับ รหัสประจำดัว                      | ชื่อ-สฤล                                    | กลุ่มเรียน | สถานภาพ    |                            |
| 1 (                                     |                                             | 622010101  | กำลังศึกษา | 🖨 รายวิชาที่ไม่ผ่านทั้งหมด |
|                                         |                                             |            |            |                            |
|                                         |                                             |            |            |                            |
|                                         |                                             |            |            |                            |
|                                         |                                             |            |            |                            |

# รูปภาพที่ 252 หน้าข้อมูลรายวิชาที่ไม่ผ่านทั้งหหมด

| ราย  | งานข้   | อมูลรายวิข | ชาที่ไม่ผ่านทั้งหม <b>ด</b> |                                              |          |      |                       |
|------|---------|------------|-----------------------------|----------------------------------------------|----------|------|-----------------------|
| คลิก | ที่ปุ่ม | 🔒 รายวิชา  | ที่ไม่ผ่านทั้งหมด เพื่อแสดง | หน้ารายงานข้อมูลรายวิชาที่ไม่ผ่านเ           | ทั้งหมด  |      |                       |
|      | Α       | в          | С                           | D                                            | Е        | F    | G                     |
| 1    |         |            |                             | วิทยาลัยการอาชีพห้วยผึ้ง                     |          |      |                       |
| 2    |         |            | รายงานผลการเรียบของ         | รหัสประจำตัว                                 |          |      |                       |
| 3    | ที่     | ภาคเรียน   | รหัสวิชา                    | ชื่อวิชา                                     | หน่วยกิต | เกรด | หมายเหต               |
| 4    | 1       | 2/2562     | 20000-1102                  | ภาษาไทยเพื่ออาชีพ                            | 1        | 0.0  | ,                     |
| 5    | 2       | 2/2562     | 20000-1202                  | ภาษาอังกฤษฟัง - พูด                          | 1        | ป.ร. |                       |
| 6    | 3       | 2/2562     | 20100-1003                  | งานฝึกฝีมือ                                  | 2        | 0.0  |                       |
| 7    | 4       | 1/2563     | 20000-1203                  | การอ่านสื่อสิ่งพิมพ์ภาษาอังกฤษ               | 1        |      | ไม่มีผลการเรียน       |
| 8    | 5       | 1/2563     | 20000-1301                  | วิทยาศาสตร์เพื่อพัฒนาทักษะชีวิต              | 2        |      | ไม่มีผลการเรียน       |
| 9    | 6       | 1/2563     | 20001-1002                  | พลังงาน ทรัพยากรและสิ่งแวดล้อม               | 2        |      | ไม่มีผลการเรียน       |
| 10   | 7       | 1/2563     | 20001-1003                  | ธุรกิจและการเป็นผู้ประกอบการ                 | 2        |      | ไม่มีผลการเรียน       |
| 11   | 8       | 1/2563     | 20100-1005                  | งานไฟฟ้าและอิเล็กทรอนิกส์เบื้องต้น           | 2        |      | ไม่มีผลการเรียน       |
| 12   | 9       | 1/2563     | 20101-2004                  | งานส่งกำลังรถยนต์                            | 2        |      | ไม่มีผลการเรียน       |
| 13   | 10      | 1/2563     | 20101-2007                  | กลศาสตร์เครื่องกล                            | 2        |      | ไม่มีผลการเรียน       |
| 14   | 11      | 1/2563     | 20101-2111                  | งานบริการรถยนต์                              | 4        |      | ไม่มีผลการเรียน       |
| 15   | 12      | 1/2563     | 20101-2103                  | งานอิเล็กทรอนิกส์รถยนต์เบืองต้น              | 2        |      | ไม่มีผลการเรียน       |
| 16   | 13      | 1/2563     | 20101-2106                  | งานบำรุงรักษารถยนต์                          | 2        |      | ไม่มีผลการเรียน       |
| 17   | 14      | 1/2563     | 20101-2404                  | งานพ่นสีรถยนต์                               | 3        |      | ไม่มีผลการเรียน       |
| 18   | 15      | 1/2563     | 20000-2003                  | กิจกรรมองค์การวิชาชีพ 1                      | 0        |      | ไม่มีผลการเรียน       |
| 19   | 16      | 2/2563     | 20000-1209                  | ภาษาอังกฤษสำหรับงานช่างอุตสาหกรรม            | 1        |      | ไม่มีผลการเรียน       |
| 20   | 17      | 2/2563     | 20000-1302                  | วิทยาศาสตร์เพื่อพัฒนาอาชีพช่างอุตสาหกรรม     | 2        |      | ไม่มีผลการเรียน       |
| 21   | 18      | 2/2563     | 20001-1004                  | กฎหมายแรงงาน                                 | 1        |      | ไม่มีผลการเรียน       |
| 22   | 19      | 2/2563     | 20001-2001                  | คอมพิวเตอร์และสารสนเทศเพื่องานอาชีพ          | 2        |      | ไม่มีผลการเรียน       |
| 23   | 20      | 2/2563     | 20101-2005                  | งานไฟฟ้ารถยนต์                               | 3        |      | ไม่มีผลการเรียน       |
| 24   | 21      | 2/2563     | 20101-2006                  | เชื้อเพลิงและวัสดุหล่อลีน                    | 2        |      | ไม่มีผลการเรียน       |
| 25   | 22      | 2/2563     | 20101-2010                  | งานนิวเมติกล์และไฮดรอลิกล์เบืองต้น           | 2        |      | ไม่มีผลการเรียน       |
|      | 23      | 2/2563     | 20101-2104                  | งานระบบฉิดเชื้อเพลิงควบคุมด้วยอิเล็กทรอนิกส์ | 3        |      | ไม่มีผลการเรียน       |
| 26   |         |            |                             |                                              |          |      | 4 IG G                |
| 27   | 24      | 2/2563     | 20101-2107                  | คณตศาสตรชางยนต                               | 2        |      | เมมผลการเรยน<br>1.18  |
| 28   | 25      | 2/2563     | 20000-2004                  | กจกรรมองคการวชาชพ 2                          | 0        |      | เมมผลการเรียน<br>1.18 |
| 29   | 26      | 1/2564     | 20000-1205                  | มาษาองกฤษสถานบระกอบการ<br>ชื่อ               | 1        |      | เมมผลการเรยน<br>1.18  |
| 30   | 27      | 1/2564     | 20101-8001                  | มกงาน<br>≈                                   | 4        |      | เมมผลการเรยน<br>1.18  |
| 31   | 28      | 1/2564     | 20000*2001                  | กจกรรมทสถานประกอบการจัด                      | 0        |      | เม่มผลการเรียน        |

รูปภาพที่ 253 หน้ารายงานผลการเรียนรายวิชาที่ไม่ผ่านทั้งหมด

## 4. กลุ่มนักศึกษา/ผู้ปกครอง (หลักสูตรระยะสั้น) <u>การเข้าใช้งานระบบ</u>

คลิกเลือก **กลุ่มนักเรียนนักศึกษา/ผู้ปกครอง** เพื่อเข้าใช้งานระบบงานทะเบียนนักเรียนนักศึกษา ของสถานศึกษาอาชีวศึกษาภาครัฐ ดังภาพ

|                                             | ระบบบริหารสถานศึกษา ศธ.02 ออนไลน์<br>สำหรับสถานศึกษาอาชีวศึกษาภาครัฐ<br>นักเรียนนักศึกษา (ปกติ) นักศึกษาหลักสูตรระยะสั้น |
|---------------------------------------------|----------------------------------------------------------------------------------------------------|
| กลุ่มสทธินิกเรียนนิกศกษา<br>หลักสูตระยะสั้น | เข้าใช้งานระบบ                                                                                                    |
|                                             | 1 รหัสประจำด้วนักเรียนนักศึกษา                                                                                           |
|                                             | 2 เลขประจำตัวประชาชนนักเรียนนักศึกษา                                                                                     |
|                                             | 3 เลือกสถานศึกษา 🔹                                                                                                    |
| *                                           | 4 เข้าสู่ระบบ                                                                                                    |
|                                             |                                                                                                    |

รูปภาพที่ 254 หน้าเข้าใช้งานระบบกลุ่มนักเรียนนักศึกษา ระยะสั้น

## <u>วิธีเข้าใช้งานระบบ</u> มีดังนี้

- 1. ระบุ ชื่อผู้ใช้งาน
- 2. ระบุ รหัสผ่าน
- 3. ระบุ สถานศึกษา
- คลิกที่ปุ่ม เข้าสู่ระบบ เพื่อเข้าใช้งานระบบ

#### 4.1 ระบบบริการนักเรียน Online

เป็นหน้าหลักของระบบบริการนักเรียน Online ซึ่งใช้ในการตรวจสอบข้อมูลตารางเรียน และผลการเรียนของ ตนเองโดยมีการพัฒนาระบบงานดังนี้

4.1.1 บันทึกแก้ไขข้อมูล

4.1.1.1 ตารางเรียนตารางสอนระยะสั้น

4.1.1.2 ผลการเรียน

สามารถเข้าใช้งานได้โดยคลิกที่เมนู <u>บริการนักเรียน Online</u>

| 🚵 หน้าหลัก                            | 🕷 หน้าหลัก / 🕲 ระบบบริการนักเรียนนักศึกษา |
|---------------------------------------|-------------------------------------------|
| 🐣 บริการนักเรียน Online               | 🖹 บันทึกแก้ไปข้อมูล                       |
| Your session will expire in 59:42 min | ⊟ ตารางเรียนตารางสอนระยะสั้น              |
|                                       |                                           |
|                                       |                                           |
|                                       |                                           |
|                                       |                                           |
|                                       |                                           |
|                                       |                                           |
|                                       |                                           |

รูปภาพที่ 255 หน้าหลักระบบบริการนักเรียน Online

#### 4.1.1 บันทึกแก้ไขข้อมูล

## 4.1.1.1 ตารางเรียนตารางสอนระยะสั้น

เป็นหน้าสำหรับตรวจสอบข้อมูลตารางสอนระยะสั้นของตัวเอง และพิมพ์ข้อมูลได้สามารถ เข้าใช้งานได้โดยคลิกที่เมนูระบบบริการนักเรียน Online >> ตารางสอนระยะสั้น

| 🖀 หน้าหลัก  | 🕘 ຈະບບບ     | ริการนักเรียนนักศึกษา / 🔳 ตาราง | มรียนตารางสอนระยะสั้น |                 |                          |   |      |                         |                      |                    |
|-------------|-------------|---------------------------------|-----------------------|-----------------|--------------------------|---|------|-------------------------|----------------------|--------------------|
| 1           | รหัสกลุ่ม   | รียน:                           | 2                     | ไระเภทหลักสูตร: | ทั้งหมด                  | ~ |      |                         |                      |                    |
|             | ปีการศึก    | ¥1* 2562                        | ~                     | 4 สถานะ         | ทั้งหมด                  | ~ |      |                         |                      |                    |
|             |             | 5 Q ค้นหา 足 เริ่มใหม่           |                       |                 |                          |   |      |                         |                      |                    |
| แสดง 10     | ∨ แถว       |                                 |                       |                 |                          |   |      |                         | ดันหา:               |                    |
| ภาครุ่น/ปี≜ | รหัสวิชา 🌲  | ชื่อวิชา                        | \$                    | กลุ่มเรียน 🜲    | ลักษณะหลักสูตร           | • | ชม.∲ | ครูผู้สอน 🌲             | \$                   |                    |
| 1/2562      | 1101-2301   | งานซ่อมเครื่องยนต์แก๊สโซลีนเล็ก |                       | 62110106        | ประชาชนทั่วไป: 61-90 ชม. |   | 75   | นายเรื่องชัย เลิศสงคราม | 🖽 รายละเอียดการสอน 🛛 | 🕀 พิมพ์ดารางสอน    |
| แสดง 1 ถึง  | 1 จาก 1 แถว |                                 |                       |                 |                          |   |      |                         | ก่อนห                | น้ำ <b>1</b> ถัดไป |

รูปภาพที่ 256 หน้าข้อมูลตารางเรียนตารางสอนระยะสั้น

## <u>วิธีค้นหาข้อมูบตารางเรียนตารางสอนระยะสั้น</u> มีดังนี้

- 1) กรอก รหัสกลุ่มเรียน
- 2) เลือก ประเภทหลักสูตร
- 3) เลือก ปีการศึกษา
- 4) เลือก สถานะ

<u>หมายเหตุ</u>\* กรณีมีเครื่องหมายดอกจันสีแดง (\*) ต้องระบุหรือเลือกข้อมูลทุกช่อง

| รายละเอียดการสอน                              |                                           |                |                                                                                                    |           |
|-----------------------------------------------|-------------------------------------------|----------------|----------------------------------------------------------------------------------------------------|-----------|
| คลิกที่ปุ่ม 🎟 รายละเฮ                         | <b>ี่ยดการสอ</b> น                        | เพื่อราย       | งานข้อมูล                                                                                            |           |
| 🕷 หน้าหลัก / 🚇 ระบบบริกา                      | ารนักเรียนนักศึกา                         | ษา / 🌲 ตารา    | งเรียนตารางสอนระยะสั้น                                                                               |           |
| ปีการศึกษา :<br>ภาครุ่น :<br>ลักษณะหลักสูตร : | 2563<br>3<br>121-150<br>ชม.<br>๖ ย้อนกลับ | รหัสกเ<br>ค    | รายวิชา : 1104-1502 : งานติดตั้งไฟฟ้าในอาคาร<br>นุ่มเรียน : 631104003<br>รูผู้สอน : นายวิษณุ ยอดวงษ์ |           |
| วันที่เรียน เวลาเริ่ม                         | เวลาสิ้นสุด                               | ่ จำนวน (นาที) | อาคารเรียน                                                                                           | ห้องเรียน |
| 2 พ.ย. 63 10:45                               | 11:45                                     | 60             | อาคารเรียน 1                                                                                         | 222       |
| 5 พ.ย. 63 10:45                               | 11:45                                     | 60             | อาคารเรียน 1                                                                                         | 222       |
| 3 พ.ย. 63 10:45                               | 11:45                                     | 60             | อาคารเรียน 1                                                                                         | 224       |
|                                               | จำนวนเวลารวม                              | 3 ชั่วโมง      |                                                                                                    |           |
|                                               |                                           |                |                                                                                                    |           |

# รูปภาพที่ 257 หน้ารายละเอียดการสอน

| ปีก                  | ารศึกษา 2563<br>ภาคร่น 3 |              |              | รายวิชา 1104-150<br>รหัสกล่มเรีย 6311040 | 02:งานติดตั้งไฟฟ้าในอาคาร<br>03 |
|----------------------|--------------------------|--------------|--------------|------------------------------------------|---------------------------------|
| ลักษณะ               | หลักสูตร 121-1           | .50          |              | ครูผู้สอน                                |                                 |
| วันที่เรียน          | เวลาเริ่ม                | เวลาสิ้นสุด  | จำนวน (นาที) | อาคารเรียน                               | ห้องเรียน                       |
| 2 พ.ย. 63            | 10:45                    | 11:45        | 60           | อาคารเรียน 1                             | 222                             |
| 5 พ.ย. 63            | 10:45                    | 11:45        | 60           | อาคารเรียน 1                             | 222                             |
| 3 <del>พ.ย.</del> 63 | 10:45                    | 11:45        | 60           | อาคารเรียน 1                             | 224                             |
|                      |                          | จำนวนเวลารวม | 3 ชั่วโมง    |                                          |                                 |
|                      |                          |              |              |                                          |                                 |

รูปภาพที่ 258 หน้ารายงานข้อมูลตารางสอน

#### 4.1.1.2 ผลการเรียน

เป็นหน้าสำหรับตรวจสอบผลการเรียน และพิมพ์ข้อมูลได้สามารถเข้าใช้งานได้โดยคลิกที่

#### เมนูระบบบริการนักเรียน Online >> ผลการเรียน

| 1 ปีการศึกษา | ทั้งหมด<br>Q คันหา | <ul> <li>วาดเรียน</li> <li>วิเริ่มใหม่</li> </ul> | ม/รุ่นที่ ──ทั้งหมด ✓   |                                 |            |
|--------------|--------------------|---------------------------------------------------|-------------------------|---------------------------------|------------|
| 10 🗸 ແຄວ     |                    |                                                   |                         | ด้นหา:                          |            |
| ปีการศึกษา 🜲 | รหัสวิชา           | ♦ ชื่อวิชา                                        | 👙 ผู้สอบ                | 🜲 ประเภทหลักสูดร 🜲 จำนวนชั่วโมง | 🜲 ผลการเรี |
| 2562         | 1101-2301          | งานซ่อมเครื่องยนต์แก๊สโซลีนเล็ก                   | นายเรื่องชัย เฉิศสงคราม | วิชาชีพระยะสั้น 75              | 4.0        |
|              |                    |                                                   |                         |                                 |            |

รูปภาพที่ 259 หน้าข้อมูลผลการเรียน

# <u>วิธีค้นหาข้อมูลผลการเรียน</u> มีดังนี้

- 1) เลือก ปีการศึกษา
- 2) เลือก ภาคเรียน/รุ่นที่
- คลิกที่ปุ่ม (พื่อค้นหาข้อมูล